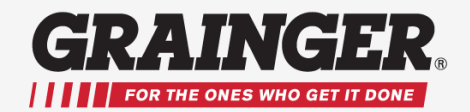

#### **Employee Registration and Purchasing Guide**

#### What is the Benefit Management System? (BenMan)

The Grainger Benefit Management System is your company's selected method for purchasing safety footwear. This system connects directly to Grainger.com to make it fast and easy for you to shop for and purchase footwear under your company's program.

The following information will help you to register and understand how to shop and make purchases. When you are logged into BenMan you are only able to purchase footwear on Grainger.com.

#### **How To Register**

To register, CLICK on this link to go to your BENEFITS MANAGEMENT SERVICE Page.

https://www.grainger.com/benefits/registration/USCPHYSICALPLANTLACA

1. On the Benefits Management Service page (below) fill out all of the required fields:

First Name

Last Name (Note: Last names were not loaded with additional info, Jr., Sr., etc.)

Employee ID #

2. Click CONTINUE to go to the next step (see next page).

| https://www.grainger.com/benefits/registration | ac Grainger.com ×                                                    |                                                                                                    |                                                                        |
|------------------------------------------------|----------------------------------------------------------------------|----------------------------------------------------------------------------------------------------|------------------------------------------------------------------------|
| My Account   Order History   Lists   Spe       | sial Order Quotes                                                    |                                                                                                    | SIGN IN   Register No                                                  |
| GRAINGER                                       |                                                                      | Keep<br>General Catalog Find A Branch                                                               | Stock Sign Up for Email Feedback He<br>Services V Solutions V Worldwid |
| ALL PRODUCTS V Enter key                       | word, item, model or replacement part number.                        | SEARCH                                                                                              | BULK ORDER PAD 🔻 🗎 CART                                                |
| Er                                             | nployee Registration                                                 |                                                                                                    |                                                                        |
| YO                                             | UR COMPANY NAME/BMS                                                  |                                                                                                    |                                                                        |
| You                                            | are two steps away from joining Grainger.com. First we need to valid | date that we have your name and employee id in our records."                                        |                                                                        |
|                                                |                                                                      | BENEFITS OF JOINING<br>GRAINGER.COM                                                                 |                                                                        |
| First Name>                                    | First Name Demo                                                      | With a few easy steps, you car<br>advantage of all the benefits of<br>registered Grainger customer. | take<br>being a                                                        |
| Last Name                                      | I ast Name                                                           | Faster ordering options                                                                             |                                                                        |
|                                                | Employee (d                                                          | Save favorite items                                                                                 | io.                                                                    |
| Employee ID>                                   | 0000                                                                 | S Track order & history                                                                             | 0                                                                      |
|                                                |                                                                      |                                                                                                    |                                                                        |
|                                                | CONTINUE                                                             |                                                                                                    |                                                                        |
|                                                |                                                                      |                                                                                                    |                                                                        |
|                                                |                                                                      |                                                                                                    |                                                                        |

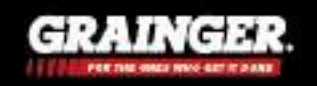

© Copyright W.W. Grainger (v3) Customer Internal Use Only

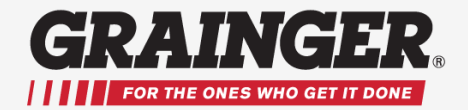

The Registration screen will appear, as shown below.

- 3. Complete the required fields, then Click to Agree to Terms, and then click REGISTER.
- 4. The confirmation screen will appear (last below). Click on MY BENEFITS. Now you can login using the User ID and Password you just created. That's it, you are ready to shop.

|                                                       | Sign In Preferences                                                                                                    |      |
|-------------------------------------------------------|----------------------------------------------------------------------------------------------------|------|
|                                                       | *E-mail Address                                                                                                    |      |
| Required Fields Below ——                              | >                                                                                                    |      |
|                                                       | *User ID (can be your email address)                                                                                                    |      |
|                                                       | Create User ID                                                                                                    |      |
|                                                       | *Password Show Passwords                                                                                                    |      |
| Agree to Terms                                        | <ul> <li>Terms of Registration</li> <li>*I acknowledge that I have read and agree to the Grainger Terms of Sale and Terms of Access, and understand that information I submit will be used as described on this page and in the Grainger Privacy Policy.</li> </ul> |      |
| Click Register                                        | Register                                                                                                    |      |
| n/content/inv<br>My Account                           | rited_user_registration?regi P → C G Grainger.com × Order History   Lists   Special Order Quotes NCCXR. Find A Branct                                                                                                    |      |
| YOUR PE                                               | CODUCTS V     Enter keyword, item, model or replacement part number.                                                                                                    |      |
|                                                       | Welcome and thank you for registering with Grainger.com<br>You have successfully registered online and are now signed in.<br>Your registration is now complete and you may begin ordering online.                                                                   |      |
| Click My Benefits                                     | If you have any questions, please contact Grainger or call Customer Care at 1-844-520-6290@ or via email at bmsgrainger@grainger.com<br>Click on the My Benefits button below to view your Benefits and proceed to Shop on Grainger.com.<br>MY BENEFITS             |      |
| You will need the                                     | IMPORTANT: You only need to register one time!<br>User ID and Password you created above to login and purchase in the futur                                                                                                    | re.  |
| © Copyright W.W. Grainge<br>Customer Internal Use Onl |                                                                                                    | GER. |

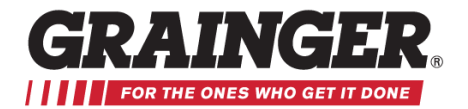

#### How to Shop and Purchase

The My Benefits Page, directly below, is your landing page. From here you can shop by clicking SHOP NOW, or see your past purchases, or place a RE-order, by clicking VIEW ORDER HISTORY.

1.) To begin shopping click SHOP NOW. This will bring up your MY PRODUCTS PAGE.

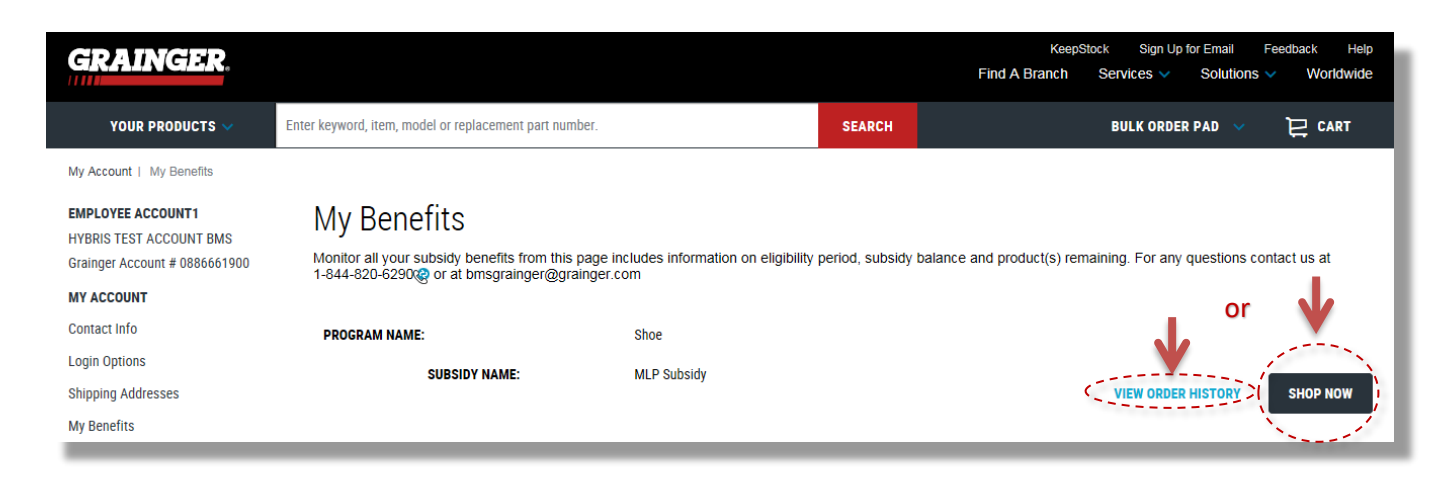

2.) On the Your Products Page use the drop down arrow of Your Products and select Safety.

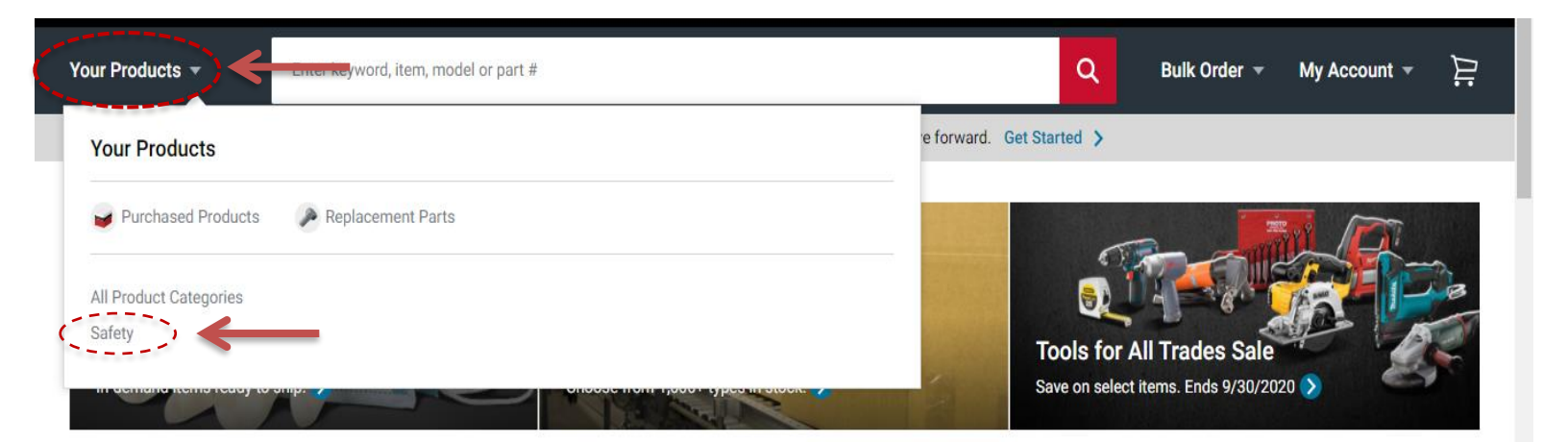

The One Item You Need + 1.5 Million More

View All Product Categories >

You are currently logged into a customer account.

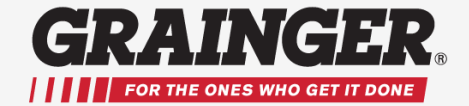

3.) You will see an icon box for Safety Toe Work Boots and Shoes. If your employer allows for the purchase of insoles and/or accessories you will see an option for these here as well. Select the icon box for Safety Toe Work Boots and Shoes to begin shopping for shoes. You will be able filter the selections down on the next page.

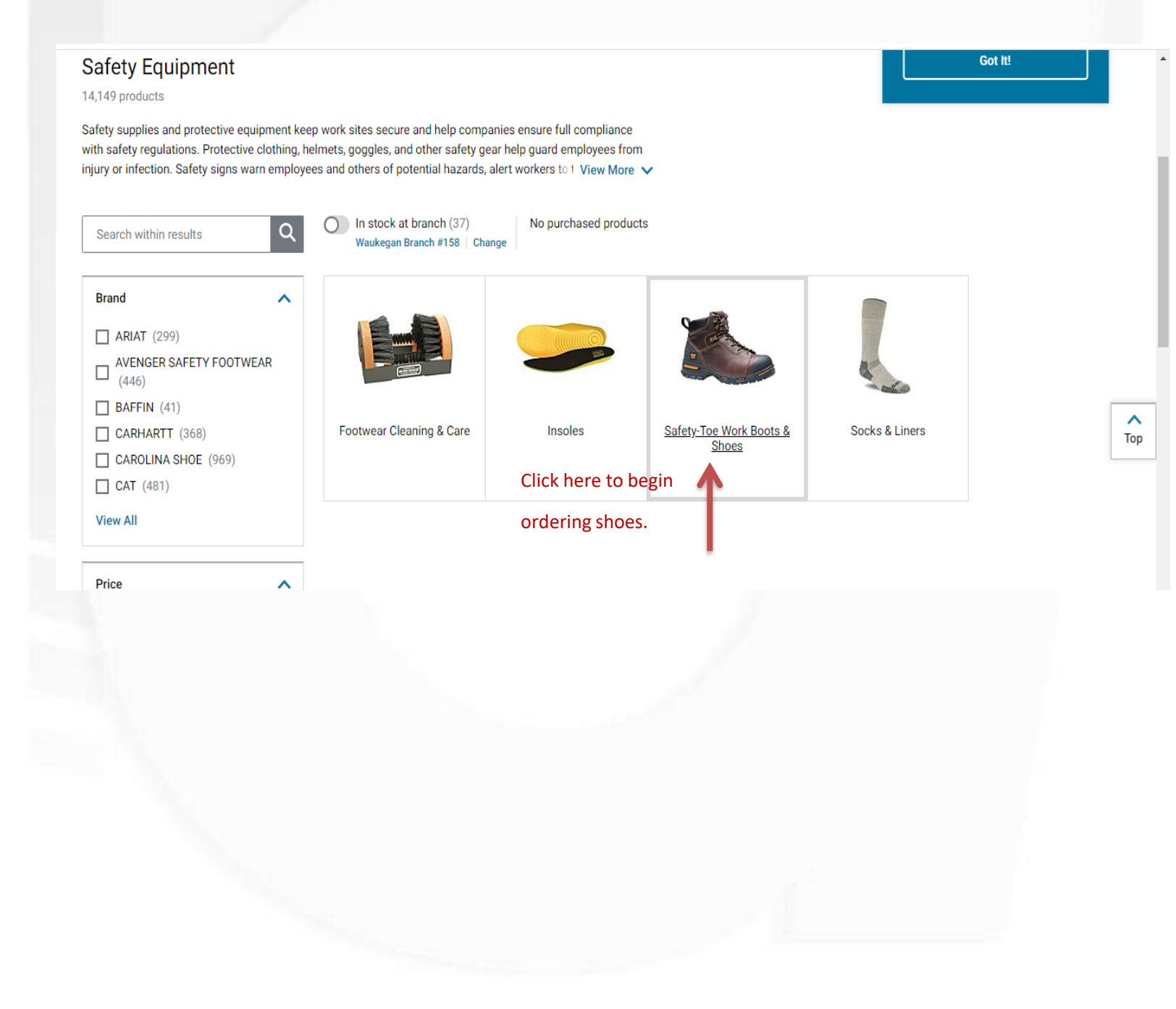

© Copyright W.W. Grainger (v3) Customer Internal Use Only

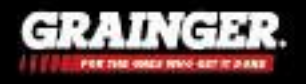

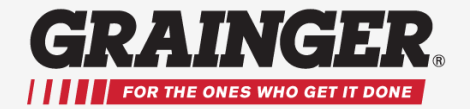

3.) Use the menu features on the left hand side of the screen to filter the selections. Select a style, size and width, and any additional features as needed. Once the selection has been filtered the styles that align with those features will appear in a list to the right of the filter menus.

| Satety Criteria               | ^                    |                                                                                                    |                                     |                       |                |          |     |
|-------------------------------|----------------------|----------------------------------------------------------------------------------------------------|-------------------------------------|-----------------------|----------------|----------|-----|
| Allov Toe (1651)              |                      |                                                                                                    |                                     |                       |                |          |     |
|                               |                      | DR. MARTENS 6" V                                                                                                    | Vork Boot, Steel Toe,               | Style Number R14403   | 201            |          |     |
| Best Slin-Resistance (5122)   |                      |                                                                                                    | Aultiple product entires            | available             |                |          |     |
|                               |                      |                                                                                                    | viultiple product options<br>Brands | available             |                |          |     |
| Better Silp-Resistance (5690) | Lice these and oth   |                                                                                                    | DR. MARTENS                         |                       |                |          |     |
| Chain Saw Cut-Resistant (26)  | filters below to fi  | nd                                                                                                    |                                     |                       |                |          |     |
| Chemical-Resistant Sole (9294 | the footwear feature |                                                                                                    |                                     |                       |                |          |     |
| View More                     | vou need             | Safety Criteria                                                                                                    | Footwear Width                      | Size                  | Item #         | Price    |     |
|                               | you need.            | Steel Toe, Oil-Resistant Sole                                                                                                    | 2,                                  |                       |                |          | ~   |
| Footwear Style                | ^                    | Non-Marking Sole, Metatars<br>Guard, Metal Chip-Resistan<br>Sole, Good Slip-Resistance                                                                                                    | sal<br><sup>t</sup> M               | Select Size           | Multiple Items | \$157.06 | Тор |
| i ootii otijio                |                      | Electrical Hazard (EH),<br>Chemical-Resistant Sole                                                                                                    |                                     |                       |                |          |     |
|                               |                      |                                                                                                    |                                     |                       |                |          |     |
|                               | State .              | KEEN Hiker Boot, S                                                                                                    | Steel Toe. Style Numb               | er 1011242            |                |          |     |
|                               |                      | · · · · · · · · · · · · · · · · · · ·                                                                                                    |                                     |                       |                |          |     |
| 6" Work Boo 8" Work Boo       | Athletic High        |                                                                                                    | Multiple product options            | available             |                |          |     |
| t (3040) t (1793)             | TOP (420)            | E E                                                                                                    | Brands                              |                       |                |          |     |
|                               |                      |                                                                                                    | KEEN                                |                       |                |          |     |
|                               |                      |                                                                                                    |                                     |                       |                |          |     |
| Athletic Sho Boat Shoe        | Chelsea Boo          | Sofaty Oritoria                                                                                                    | Footwoor Width                      | Size                  | ltom #         | Drice    |     |
| e (2964) (196)                | t (212)              | Salety Ontena                                                                                                    | Poolwear width                      | 5126                  | itern #        | File     |     |
| Gender                        | ^                    |                                                                                                    |                                     | 1011040               |                |          |     |
|                               |                      | KEEN HIKER BOOT, S                                                                                                    | teel Toe, Style Numbe               | er 1011242            |                |          |     |
| Men's (12544)                 |                      | Safety Criteria                                                                                                    | Footwear Width                      | Size                  | Item #         | Price    |     |
| Unisex (422)                  |                      |                                                                                                    |                                     |                       |                |          |     |
| Women's (2274)                |                      | CAROLINA SHOE 8                                                                                                    | " Work Boot, Compos                 | ite Toe, Style Number | CA9582         |          |     |
|                               |                      |                                                                                                    |                                     |                       |                |          |     |
| Size                          | ^                    |                                                                                                    | Iultiple product options            | available             |                |          |     |
|                               |                      |                                                                                                    |                                     |                       |                |          |     |
| Type here to refine filters   |                      |                                                                                                    | AROLINA SHOL                        |                       |                |          |     |
|                               |                      | and the second second sec |                                     |                       |                |          | ^   |
| 7-/1/2 (1)                    |                      | SafetyCriteria                                                                                                    | Footwear Width                      | Size                  | ltem #         | Price    | Тор |
| 3 (7)                         |                      | Waterproof Oil-Resistant                                                                                                    |                                     |                       |                |          |     |
| 3-1/2 (13)                    |                      | Sole, Metatarsal Guard, Goo<br>Slip-Resistance, Electrical                                                                                                    | d D                                 | Select Size           | Multiple Items | \$182.15 |     |
| <b>4</b> (70)                 |                      | Hazard (EH), Composite Toe                                                                                                    | 2                                   |                       |                |          |     |
| <b>4-1/2</b> (63)             |                      | Sole, Metatarsal Guard, Goo<br>Slip-Resistance, Electrical                                                                                                    | d EE                                | Select Size           | Multiple Items | \$182.15 |     |
| 5 (170)                       |                      | Hazard (EH), Composite Toe                                                                                                    | 2                                   |                       |                |          |     |
| View More                     |                      |                                                                                                    |                                     |                       |                |          |     |
|                               |                      | SKECHERS Athletic                                                                                                    | Shoe, Composite To                  | e, Style Number 7701  | 3-BLK          |          |     |
|                               |                      | N                                                                                                    | fultiple product options            | available             |                |          |     |
| Footwear Width                | ^                    | B                                                                                                    | rands                               |                       |                |          |     |
| <b>B</b> (228)                |                      | s s                                                                                                    | KECHERS                             |                       |                |          |     |
|                               | rainger (v2)         |                                                                                                    |                                     |                       | GPA            | N(cist)  |     |
|                               |                      |                                                                                                    |                                     |                       |                |          |     |

Customer Internal Use Only

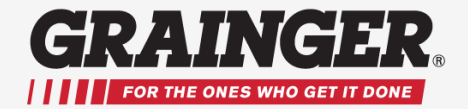

4.) You can sort the selection by Top Sellers, Brand and Price using the drop down menu in the Sort by box at the top of the list.

#### Steel-Toe Work Boots and Shoes

#### 707 results found that include 15,240 products

Find a large selection of safety-toe work boots and shoes at Grainger for hiking, athletics, military or heavy-duty work. Choose from a selection of leather work boots that are waterproof and provide oil and slip resistance or military style work boots that offer antibacterial liners. Shop Grainger for the right pair of safety-toe work boots and shoes you need to get the job done.

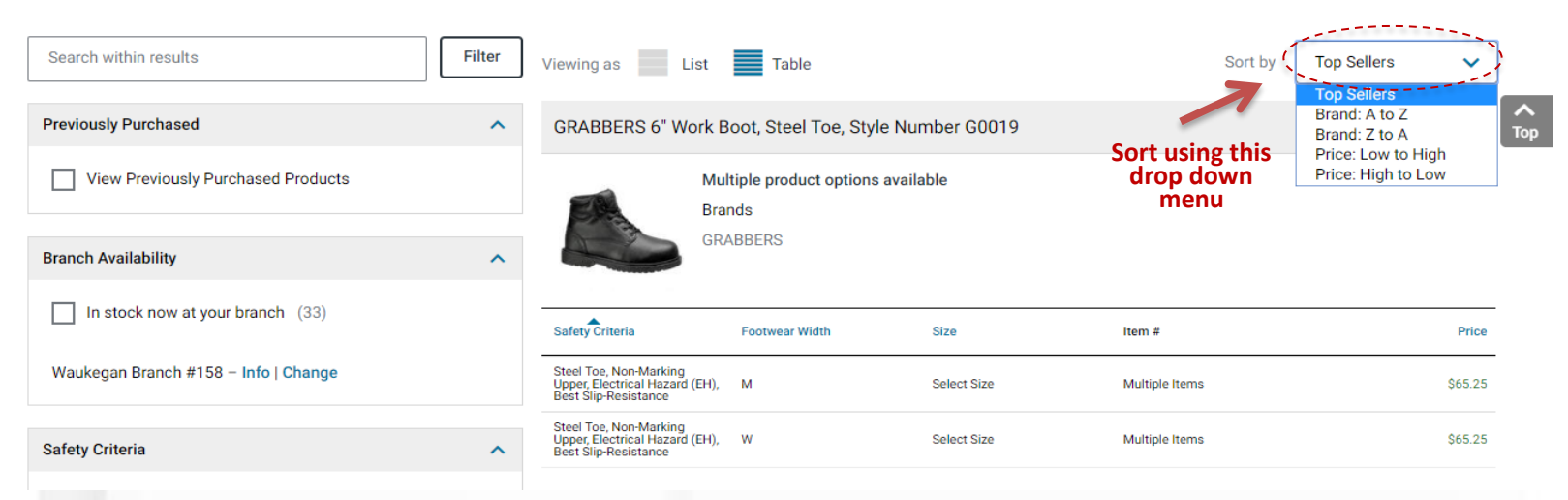

5.) Once you've chosen the style you like you can click on the description of the shoe to select it.

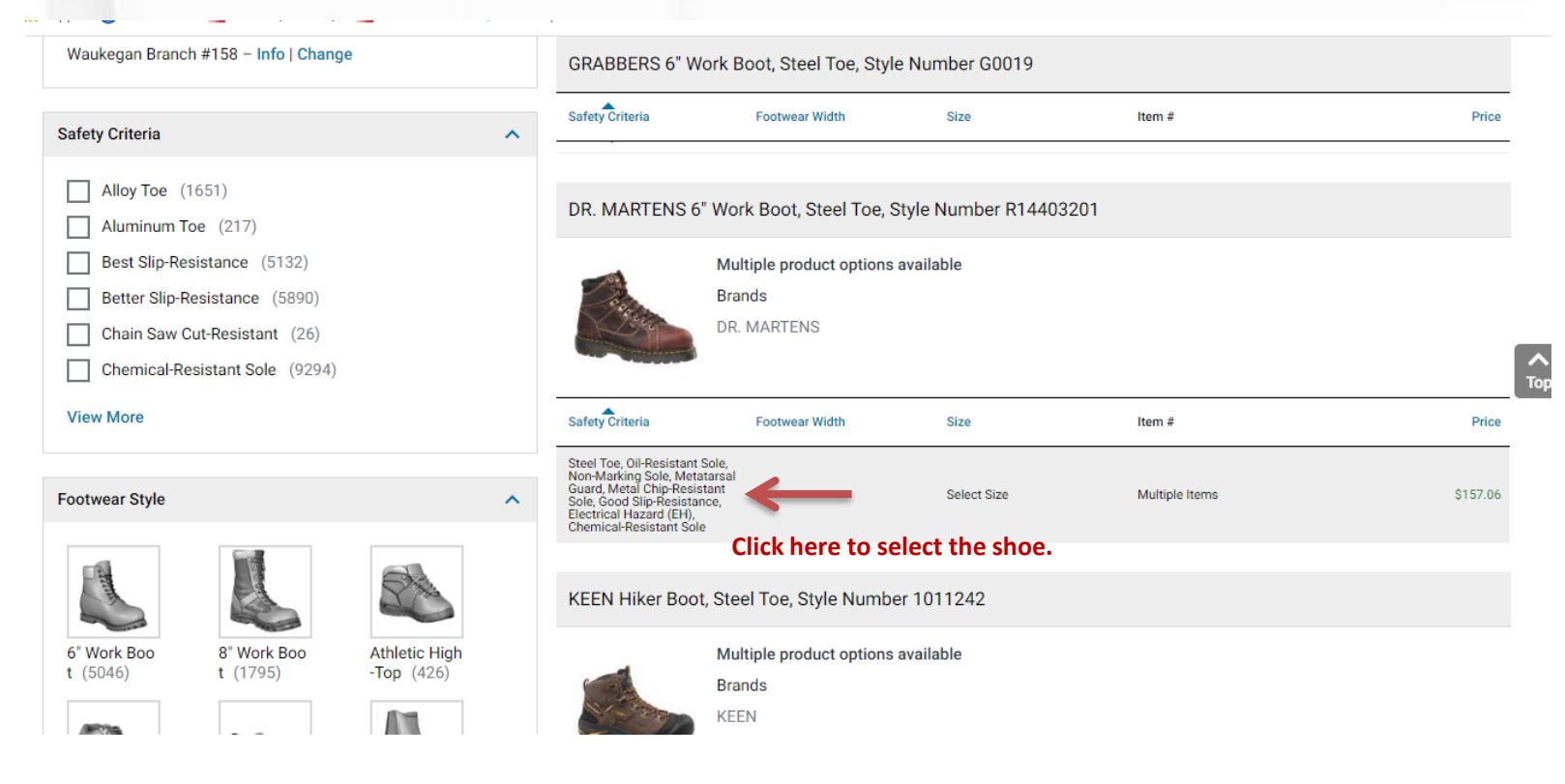

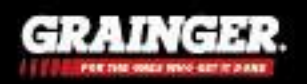

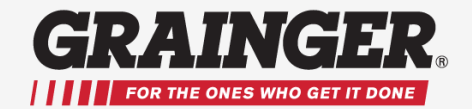

6.) After selecting the shoes a box will pop up on the left hand side of the screen. In this box select the size needed using the drop down menu and then click Add.

| 6" Work Boot, 10, M, Men's, Brov<br>Type, 1 PR | wn, Steel Toe     | Viewing as List                                                                 | table                                               |                  | Sort by        | Top Sellers | ~       |
|------------------------------------------------|-------------------|---------------------------------------------------------------------------------|-----------------------------------------------------|------------------|----------------|-------------|---------|
| Select Size                                    | 2                 | GRABBERS 6" Work                                                                | k Boot, Steel Toe, Style Nu                         | umber G0019      |                |             |         |
| 10<br>Web<br>\$157<br>                         | Price ① Click "Ad | d" Loss and a                                                                   | Multiple product options avai<br>Brands<br>BRABBERS | lable            |                |             |         |
| 1                                              | Add               | Safety Criteria                                                                 | Footwear Width                                      | Size             | Item #         |             | Price   |
| Compare                                        | + Add to List     | Steel Toe, Non-Marking<br>Upper, Electrical Hazard (EH<br>Best Slip-Resistance  | 4), M                                               | Select Size      | Multiple Items |             | \$65.25 |
| Expected to arrive Wed. Jan 08.                |                   | Steel Toe, Non-Marking<br>Upper, Electrical Hazard (El-<br>Best Slip-Resistance | H), W                                               | Select Size      | Multiple Items |             | \$65.25 |
| Ship To 60045 🗸 Pick Up                        |                   | DR. MARTENS 6" W                                                                | Vork Boot, Steel Toe, Style                         | Number R14403201 |                |             |         |
| Tech Specs                                     | Item Info         | M                                                                               | Multiple product options avai                       | lable            |                |             |         |
| Item Work I                                    | Boot              | E                                                                               | Brands                                              |                  |                |             |         |
| Toe Type Steel                                 |                   |                                                                                 | DR. MARTENS                                         |                  |                |             |         |
| View Product D                                 | Details           |                                                                                 |                                                     |                  |                |             |         |

7.) After adding the shoes to your cart you can click on Continue Shopping to add additional items such as insoles or accessories or click View Cart to complete the checkout process.

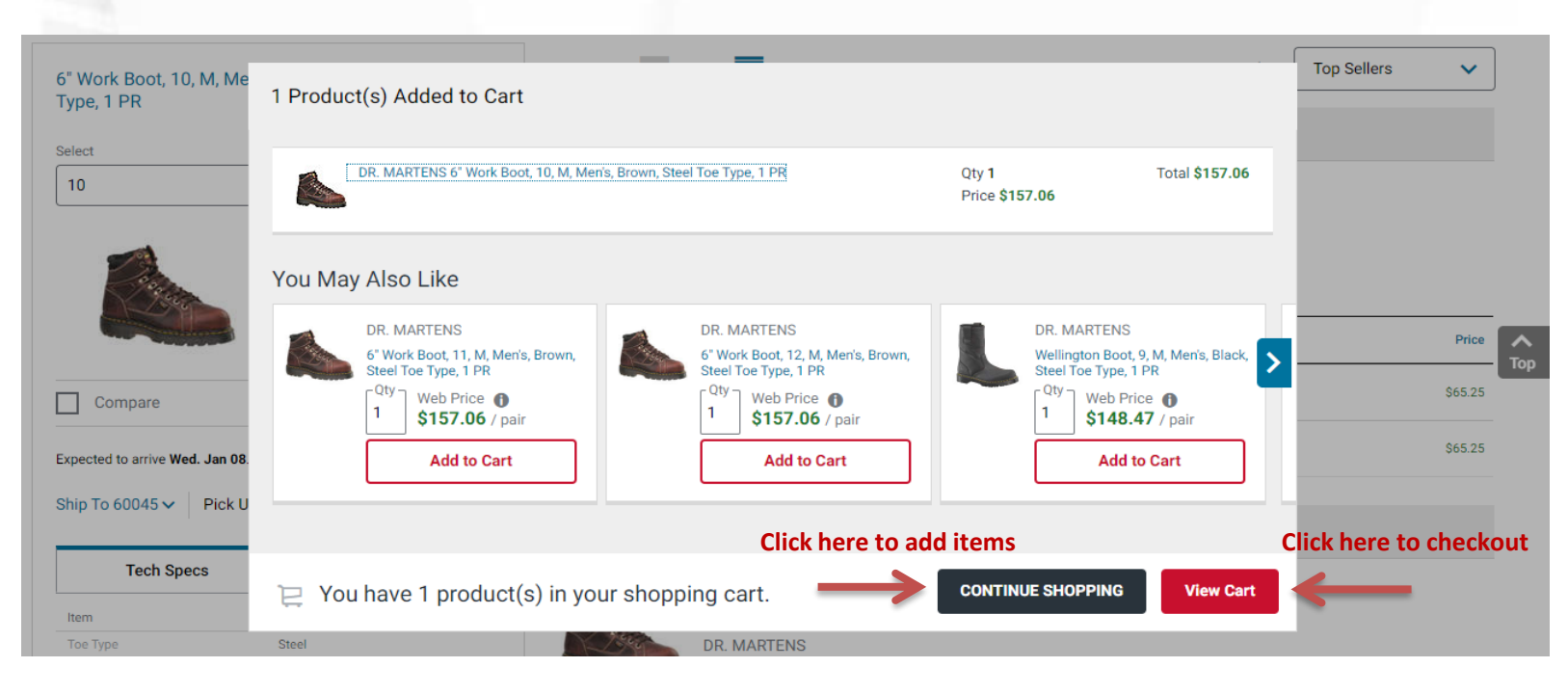

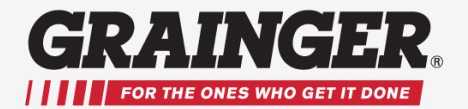

8.) click PROCEED TO CHECKOUT. On the SUBMIT ORDER screen you will see the Subsidy amount paid by your company (as applicable) and the amount you owe. If your company requires a P.O. number you can use the drop down menu in the P.O. field to chose the correct P.O. number or, if there is no drop down menu you can enter the P.O. number into that field. Then Click SUBMIT ORDER and your purchase is complete.

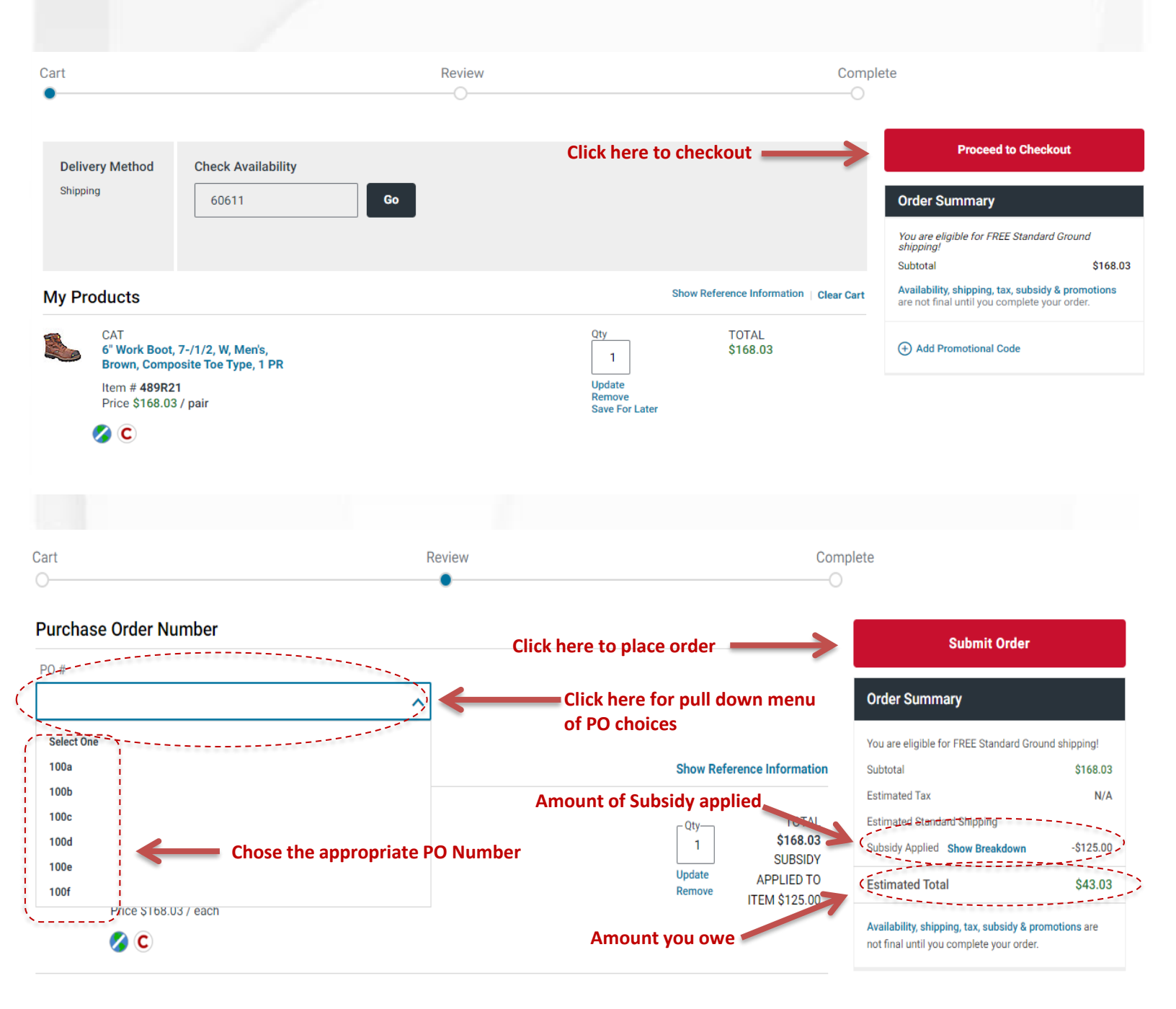

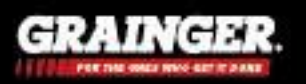

#### **Final Steps**

9.) After placing an order you can view or print your order, shipping and subsidy details.

10.) If applicable you will also see the amount owed after Subsidy as "Payroll Deduction", OR be prompted to enter credit card information for the balance due.

11.) As a final step be sure to click to LOG OFF. under "Hello", at very top right of the screen.

|                                                                                                    |                                                                                                    |                     | Hello, Joe E              | · ^                             |                   |
|----------------------------------------------------------------------------------------------------|----------------------------------------------------------------------------------------------------|---------------------|---------------------------|---------------------------------|-------------------|
| G https://www.grainger.com/checkout/orderconfirm ;                                                      | ♀ ← ≜ ぐ 🖉 Order Confirmation 🛛 ×                                                                      | Not Joe E.3         | ? Log Off                 |                                 | <u>-</u> ⊕<br>☆ ☆ |
| Edit View Lavorites Loois Help<br>G. Grainger.com 👛 Salesforce 💱 Brainshark 🕢 Survey M                  | onkey 👩 Whitelist SurveyMonkey                                                                        |                     | 🛗 🕶 🖾 💌                   | 🗈 🖶 🔻 Page 🕶 Safety -           | - Tools - 🔞 - 🔊   |
| Account   Order History   Lists   Catalog Item Quotes   3                                               | Special Order Quotes                                                                                  |                     |                           | Joe Employee   Ac               | ct # 0886661900 🔺 |
| RAINGER.                                                                                                |                                                                                                    |                     | KeepStor<br>Find A Branch | k Si Not Joe Employe<br>Service | e? Log Off        |
| YOUR PRODUCTS V Enter keyword, item, m                                                                  | odel or replacement part number.                                                                      | SEARCH              |                           | BULK ORDER PAD 🔍                | ₽ CART            |
| t                                                                                                    | Review                                                                                                |                     | Complete                  |                                 |                   |
| Order #WEB1327725896 has successfully been subm<br>Need Help? Call toll-tree, at 1-844-820-62802 or via | tted. To view subsidy eligibility visit My Benefits.<br>email at bmsgrainger@grainger com anytime. We | a'ra ready to heipi |                           | et C                            | Checkout Feedback |
| ORDER SUMMARY                                                                                           | SHIPPING ADDRESS                                                                                      | PAYMENT METHOD      |                           |                                 |                   |
| Subtotal \$158.86                                                                                       | Location2                                                                                             | Payroll Deduction   |                           |                                 |                   |
| Estimated Tax \$9.93<br>Estimated Standard Shipping FREE                                                | 137 W Wood St<br>Palaline, IL 60067 5003<br>USA                                                       |                     |                           |                                 |                   |
|                                                                                                    |                                                                                                    |                     |                           |                                 |                   |
| ESTIMATED TOTAL \$108.79                                                                                |                                                                                                    |                     |                           |                                 |                   |

12.) You will receive a confirmation email on your order.

IMPORTANT: To make a future purchase go to <u>www.grainger.com</u>. Click the "Sign In" link at the top right of the page. Sign in using the User ID and Password you created earlier.

For issues or questions please contact a service representative at 844-820-6290 or BMSgrainger@grainger.com.

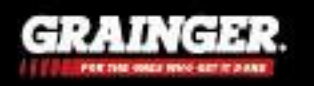